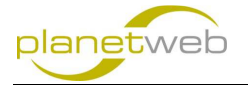

## Fotogalerie mit PWGallery in Joomla (3.4.0) erstellen

Als ersten Schritt müssen wir alle Fotos die in die Galerie sollen hochladen. Wir gehen davon aus, dass das Plugin PWGallery bereits installiert und aktiviert wurde, sonst muss dies natürlich zuerste noch gemacht werden.

1. Loggen Sie sich im Administratorbereich ein und gehen Sie auf Inhalt > Medien

| 🕱 System - Benutzer - Menüs - | Inhalt - Komponent         | en + Erweiterungen + Hilfe + USZ Bietersee af 🇳 +                                                                                                    |
|-------------------------------|----------------------------|----------------------------------------------------------------------------------------------------|
| ☆ Kontrollzentrum             | Beiträge ><br>Kategorien > | Soonla!                                                                                                    |
| INHALT                        | Haupteinträge              | Es gibt Nachinstallationshinweise                                                                                                    |
| Neuer Beitrag                 | Medien                     | Es gibt wichtige Nachinstallationshimweise die einer Aufmerksamkeit bedürfen. Zum Anzeigen der Hinweise bitte auf "Hinweise anzeigen" klicken.                                                                                                  |
| D Beiträge                    |                            | De Hhweise können jederzeit durch einen Klick im Administrationsmenü unter "Komponenten" und dann "flächinstallationshirweise" eingesehen werden. Dieser Intormationsbereich wird nicht mehr angezeigt, wenn alle Hirweise ausgeblendet wurden. |
| Tategorien                    |                            | Hinnesise anzoigen                                                                                                    |
| 🖼 Medien                      |                            |                                                                                                    |
|                               |                            |                                                                                                    |

#### 2. Wählen Sie Neues Verzeichnis erstellen

Am Ende ist es so, dass eine Galerie immer aus allen Bildern in einem Verzeichnis bestehen, achten Sie also darauf, eine gute Organisation zu finden, so dass Sie z.B. beim Erstellen zuerst ein Verzeichnis Fotogalerien anlegen und dann darunter jeweils ein weiteres Verzeichnis mit der neuen Fotogalerie, vergeben Sie Namen die etwas aussagen und vermeiden Sie Leerschläge in den Verzeichnisnamen

| 💢 System - Benutzer - Menü:                        | s • Inhalt • Komponenten • E | Erweiterungen 🗸 Hilfe 🗸 |                       |  |  | usz-bielersee 🗗 💠 🔸 |
|----------------------------------------------------|------------------------------|-------------------------|-----------------------|--|--|---------------------|
| 🖾 Inhalt: Medien                                   |                              |                         |                       |  |  | 🔀 Joomla!"          |
| Hochladen     Neues Verzei                         | chnis erstellen 🛛 🗙 Löschen  |                         |                       |  |  | Hife Ø Optionen     |
| Nachricht<br>Erstellung erfolgreich: /lotogalerien |                              |                         |                       |  |  | ×                   |
| background<br>events                               | Worschaubilder 🔡 Details     |                         |                       |  |  |                     |
| Tossi                                              | fotogalerien                 | testgalerie             | Verzeichnis erstellen |  |  |                     |
| ■ fotos<br>■ grafik<br>■ odf                       | Root: images/fotogalerien    |                         |                       |  |  |                     |

### 3. Klicken Sie auf Verzeichnis erstellen

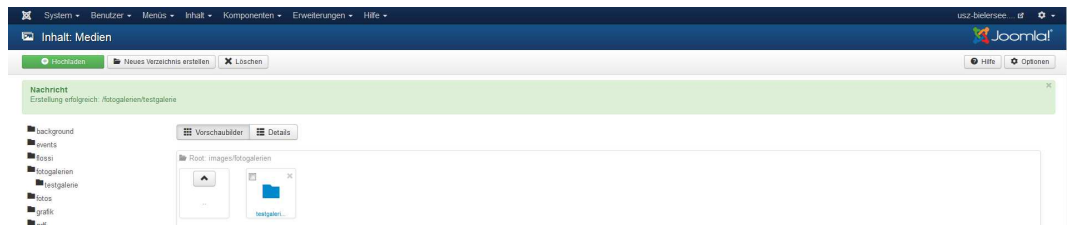

4. Wechseln Sie nun durch einen einfachen Klick auf den blauen Ordner in das neu erstellte Verzeichnis, Sie sehen einen leeren Ordner

| 🐹 System • Benutzer • Menüs • Inha                             | it • Komponenten • Erweiterungen • Hilfe • | usz-bielersee 🗗 🌻 👻 |
|----------------------------------------------------------------|--------------------------------------------|---------------------|
| 🖾 Inhalt: Medien                                               |                                            | "Islmool            |
| Hochladen     Hochladen     Hochladen                          | len 🗙 Löschen                              | Hife     ¢ Optionen |
| Nachricht<br>Erstellung erfolgreich: /fotogalerien/testgalerie |                                            | ×                   |
| background                                                     | orschaubilder 🗄 🎛 Detais                   |                     |
| Estgalerien                                                    | 2: images/Brogaterien/Testgaterie          |                     |
| ■ fotos<br>■ grafik<br>■ pdf                                   |                                            |                     |
| stories                                                        |                                            |                     |

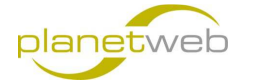

5. Klicken Sie nun auf den grünen Knopf "**Hochladen**" um ein Bild auf den Server zu übertragen

| 🕱 System 🕶 Benutzer 🕶 Me                               | enüs + Inhalt + Komponenten + Erweiterungen + Hiffe +                      | usz-bielersee 🗗 💠 🔸 |
|--------------------------------------------------------|----------------------------------------------------------------------------|---------------------|
| 🖾 Inhalt: Medien                                       |                                                                            | 🔀 Joomla!           |
| Hochladen     Neues V                                  | erzeichnis erstellen 🛛 🗙 Löschen                                           | Hife Ø Optionen     |
| Nachricht<br>Erstellung erfolgreich: //otogalerien/ter | Applene                                                                    | ×                   |
| background                                             | III Vorschsubider III Detais                                               |                     |
| events                                                 |                                                                            |                     |
| fossi                                                  | Datei hochladen Durchsuchen. Keine Dateien ausgewählt. 🕹 Hochladen starten |                     |
| fotogalerien                                           | Dateien hochladen (Maximale Große; 10 MB)                                  |                     |
| testgalerie                                            |                                                                            |                     |
| totos                                                  | Im Rost: images/fotogalerien/testgalerie                                   |                     |
| grafik<br>pdf                                          |                                                                            |                     |

6. Klicken Sie nun auf "Durchsuchen" und wählen Sie das gewünschte Bild zum hochladen aus

| 🐹 System - Benutze                          | er • Menûs • Inhalt • Komponenten • Erweiterungen • Hilfe •                                         | usz-bielersee 🕫 🗢 🗸 |
|---------------------------------------------|----------------------------------------------------------------------------------------------------|---------------------|
| 🖾 Inhalt: Medien                            |                                                                                                    | "IslmooL 🕅          |
| Hochfaden                                   | Neues Verzeichnis erstellen ) 🗙 Löschen                                                             | Hife Optionen       |
| Nachricht<br>Erstellung erfolgreich: /lotog | galerien/testgalerie                                                                                | ×                   |
| background<br>events                        | III Vorschaubäder III Detais                                                                        |                     |
| tossi<br>fotogalerien                       | Datei hochladen Durchsuchen Ik jog 🕹 Hochladen starten<br>Dateien hochladen (Maximale Größe: 10 MB) |                     |

7. Klicken Sie auf "Hochladen starten" um das gewählte Bild zu übertragen

| 🐹 System - Benutzer - Menüs                                       | s - Inhalt - Komponenten - Erweiterungen - Hilfe - | usz-bielersee 🗗 🌻 👻 |
|-------------------------------------------------------------------|----------------------------------------------------|---------------------|
| 🖾 Inhalt: Medien                                                  |                                                    | lalmooL 🕅           |
| Hochladen     Hockladen     Neues Verzei                          | ichnis erstellen X Löschen                         | Hife 🗘 Optionen     |
| Nachricht<br>Fertig hochgeladen: //otogalerien/testgaler          | telk jpg                                           | ×                   |
| <ul> <li>background</li> <li>events</li> </ul>                    | III Vorschaubilder III Details                     |                     |
| ■ tossi<br>■ totogalarian<br>■ testgalaria<br>■ totos<br>■ grafik | Be Roz imparafragateine/estatatie                  |                     |

8. Das hochgeladene Bild sehen Sie nun in der Übersicht

| 🕱 System - Benutzer - Mentis - Inhait - Komponenten - Erweiterungen - Hilfe -                                                                                                    | usz-bielersee 🗗 🂠 🔸 |
|----------------------------------------------------------------------------------------------------|---------------------|
| 📼 Inhalt: Medien                                                                                                    | 🔀 Joomla!           |
| C Hootsdon 🕨 Neves Verzeichnis anstellen X Löschen                                                                                                    | Hife Dptonen        |
| Nachricht<br>Ferlig tochgeldete: Autogaleien/testgaleien/testgaleien/te.jpg                                                                                                    | ×                   |
| ■background III Verocheubleer III Details                                                                                                    |                     |
| Marcal     In Ract Images/Stoppatricity/Stagistic       Marcal Stoppatricity     Image: Stoppatricity/Stagistic       Marcal Stoppatricity     Image: Stoppatricity/Stagistic       Marcal Stoppatricity     Image: Stoppatricity/Stagistic       Marcal Stoppatricity     Image: Stoppatricity/Stagistic       Marcal Stoppatricity     Image: Stoppatricity/Stagistic       Marcal Stoppatricity     Image: Stoppatricity/Stagistic       Marcal Stoppatricity     Image: Stoppatricity/Stagistic       Marcal Stoppatricity     Image: Stoppatricity/Stagistic       Marcal Stoppatricity     Image: Stoppatricity/Stagistic       Marcal Stoppatricity     Image: Stoppatricity       Marcal Stoppatricity     Image: Stoppatricity       Marcal Stoppatricity     Image: Stoppatricity       Marcal Stoppatricity     Image: Stoppatricity       Marcal Stoppatricity     Image: Stoppatricity       Marcal Stoppatricity     Image: Stoppatricity       Marcal Stoppatricity     Image: Stoppatricity       Marcal Stoppatricity     Image: Stoppatricity       Marcal Stoppatricity     Image: Stoppatricity       Marcal Stoppatricity     Image: Stoppatricity       Marcal Stoppatricity     Image: Stoppatricity       Marcal Stoppatricity     Image: Stoppatricity       Marcal Stoppatricity     Image: Stoppatrity       Marcal Stoppatricity |                     |

9. Wiederholen Sie nun die Schritte 5-7 für jedes Bild, dass Sie in diese Galeris hochladen möchten

# Erstellen eines Beitrags mit der eben erstellten Fotogalerie

 Loggen Sie sich im Administratorbereich ein und gehen Sie auf Inhalt > Beiträge > Neuer Beitrag

| 🕱 System + Benutzer + Menüs +                      | Inhalt - Komponente | en + Erweiterungen + | Hife • usz-bidersee @ | • • •    |
|----------------------------------------------------|---------------------|----------------------|-----------------------|----------|
| 🖾 Inhalt: Medien                                   | Beitrage            | Neuer Beitrag        | Joor 🕅                | mla!     |
| Hochladen     Hochladen     Hochladen              | Haupteinträge       |                      |                       | Optionen |
| Nachricht                                          | Medien              |                      |                       | ×        |
| Fertig hochgeladen: //otogalerien/testgalerie/lk.j | P9                  |                      |                       |          |

2. Geben Sie nun einen Titel für den neuen Beitrag an, hier "Testgalerie"

| 🐹 System Benutzer Menüs Inhalt Komponenten Erweiterungen Hilfe                                    |                           |
|---------------------------------------------------------------------------------------------------|---------------------------|
| 🖉 Inhalt: Neuer Beitrag                                                                           | 🎽 Joomla!                 |
| 🛛 Spechem 🖌 Speichem & Schlieden 🗍 🕂 Speichem & Neu 🖉 Abbrechen                                   | Hife                      |
| Tital * Testgaleriej Alias Automatisch aus Tital genereren                                        |                           |
| lehalt Veröffentlichung Bilder und Links Optionen Konfigurieren des Editorfensters Berechtigungen |                           |
|                                                                                                   | Kategorie * Uncategorised |
| Format Tormat 🔄 58 59 🔹 🤟 🖗 🔍 🗮 🦉 🚱                                                               | Schlagwörter              |
|                                                                                                   | Werte auswählen           |

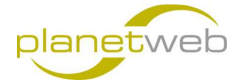

3. Nun müssen wir an gewünschten Ort im Beitrag die Fotogalerie einfügen, d.h. Sie können zuerst einen Einleitungstext schreiben, bevor Sie die Galerie einfügen und nach der Galerie nochmals einen Text

| 🕱 System Benutzer Menüs Initialt Komponenten Erweiterungen Hilfe                                    | usz-bielersee 🗗 🌣                                                                  |
|----------------------------------------------------------------------------------------------------|------------------------------------------------------------------------------------|
| 🖉 Inhalt: Neuer Beitrag                                                                             | 🎽 Joomla!                                                                          |
| 😰 Speichem 🗸 Speichem & Schließen 🖡 Speichem & Neu 🔹 🌢 Abbrechen                                    | Hife                                                                               |
| Titel " Testgalerie Alias Automatisch aus Titel genetieren                                          |                                                                                    |
| Inhalt Veröfflertlichung Bilder und Links Optionen Konfigurieren des Editorfernsters Berechtigungen |                                                                                    |
| Ondexe Q                                                                                            | Kategorie * - Uncertagorised - Strategoriser Viente auswahlten Status Veredewinken |
|                                                                                                    | The set of second                                                                  |

Um unser Bild, welches wir vorher in die "testgalerie" übertragen haben, darzustellen müssen wir folgenden Code für das Plugin im Beitrag einfügen

{pwgallery type=local path=images/fotogalerien/testgaleris previewWidth=200
createthumb=true thumbSize=200}{/pwgallery}

Was übersetzt heisst, das die Bilder lokal gespeichert sind (type=local), die Bilder im Verzeichnis "images/fotogalerien/testgalerie" zu finden sind, die Breite der Bilder auf 200px (previewWidth=200) begrenzt sein soll, dass beim nächsten Aufruf des Beitrags die Thumbnails erstellt werden sollen (createthumb=true) und dass die Grösse der Thumbnails 200px gross sein sollen (thumbSize=200). Die oben angegeben Werte dürfen natürlich ändern, aber achten Sie darauf, dass previewWidth niemals grösser als thumbSize ist.

4. Nun klicken Sie auf "**Speichern & Schliessen**" um den Beitrag zu speichern. Sie sehen die Bestätigung, dass alles geklappt hat

| 🕱 System - Benutzer - Menüs - | Inhalt + Komponenten + Erweiterungen + Hilfe +                                                                           | usz-bielersee 🗗 🌣 👻 |
|-------------------------------|----------------------------------------------------------------------------------------------------|---------------------|
| Inhalt: Beiträge              |                                                                                                    | 🔀 Joomla!           |
| 🗢 Neu 🗹 Bearbeiten 🔄          | 🖊 Veckfentlichen 🔵 Verstecken 🗼 Haupteintag 🖄 Kein Haupteintag 🛋 Archhieren 🔛 Freigeben 🗮 Stapeherarceitung 🗮 Pagienrorb | Hife     Optionen   |
| Seitenleiste                  | Nachricht<br>Dar Raitre worde nanni-hart                                                                                 | ×                   |
| Beiträge                      | Per pering meno geopolation                                                                                              |                     |

# Einbinden des neuen Beitrags in das Menü

 Um einen neuen Menüeintrag zu erstellen gehen Sie nun auf Menüs > Main Menu > Neuer Menüeintrag

Natürlich muss die Auswahl des Menüs auf die Seite bezogen sein, kann also abweichend sein

| 🐹 System • Benutzer • Me | enüs • Inhait • Komponente | en • Erweiterungen • Hilfe •                    |                                                          | usz-bielersee 🗗 🏼 🌩 🚽 |
|--------------------------|----------------------------|-------------------------------------------------|----------------------------------------------------------|-----------------------|
| 🐧 Inhalt: Beiträge 🏾 🕅   | Menüs →                    |                                                 |                                                          | 🎽 Joomla!             |
| 🗢 Neu 🛛 🖾 Bea            | Aain Menu 🚖 🗼 Neuer Me     | nücintrag Aupteintrag 🏠 🏠 Kein Haupteintrag 🦾 A | rchivieren 🕑 Freigeben 🖲 Stapelverarbeitung 🖀 Papierkorb | Hife 🌣 Optionen       |
| Seitenleiste             | O Hardwick                 |                                                 |                                                          | x                     |

2. Tragen Sie den Menütitel ein, hier "Testgalerie"

| 🕱 System Benutzer Menüs Inhalt Komponenten Erweiterungen Hilfe |                                       |
|----------------------------------------------------------------|---------------------------------------|
| Henüs: Neuer Menüeintrag                                       | 'IsimooL 🕅                            |
| Speichem & Schließen 🕈 Speichem & Neu 🔍 Abbrechen              | ● Hite                                |
| Menültel * Testgalerie                                         | Alas Automatisch aus Titel generieren |
| Details Linktyp Seitenanzeige Metadaten Modulzuweisung         |                                       |
| Menüeintragstyp * 🗮 Auswählen                                  | Menizuordnung *<br>Main Menu *        |
| Link                                                           | Übergeordneter Eintrag                |
| Zielfenster Im gleichen Fenster *                              | Oberste Manüebane *                   |
|                                                                | Raiheefniko                           |

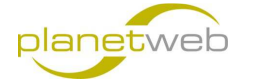

3. Klicken Sie nun auf den Knopf "Auswählen" bei Menüeintragstyp

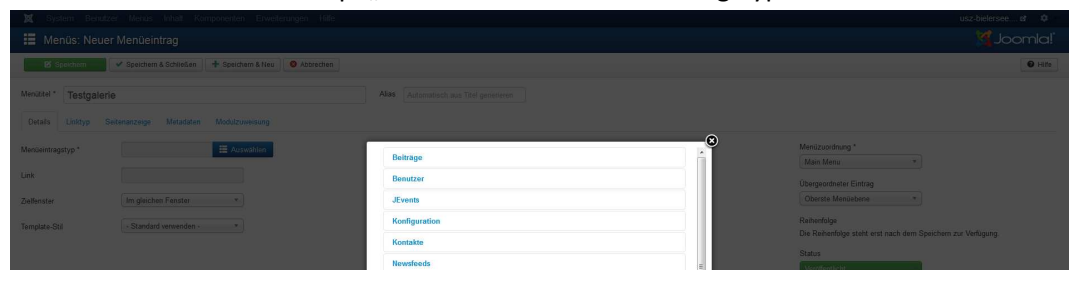

4. Klicken Sie im Fenster dass sich geöffnet hat auf "Beiträge"

| 🕱 System Benutzer Menús Inhait Komponenten Erweiterungen Hilfe   |                                                                                                    |                         |
|------------------------------------------------------------------|----------------------------------------------------------------------------------------------------|-------------------------|
| III Menüs: Neuer Menüeintrag                                     |                                                                                                    |                         |
| 😰 Speichem & Speichem & Schließen 📥 Speichem & Neu 🛛 💿 Abbrechen |                                                                                                    | I Hite                  |
| Menutel * Testgalerie                                            | Alas Automatisch aus Titel genetieren                                                                   |                         |
| Oetails Linktyp Seitenanzeige Metadaten Modulzuweisung           |                                                                                                    |                         |
| Mendeintragstyp * 🗮 Auswahlen                                    | Beitrage                                                                                                | Menüzuordnung *         |
| Link                                                             | Alle Kategorien auffisten Zeigt eine Liste aller Beitragstategorien in einer Kategorie an.              | Übergoordneter Eintrag  |
| Zellenster Im gleichen Fanster *                                 | Archivierte Beiträge Alle archivierten Beiträge anzeigen.                                               | Oberste Manüebena *     |
| Template-Still Standard verwenden - *                            | Beitrag erstellen Neuen Beitrag erstellen E                                                             | Reihenfolge             |
|                                                                  | Einzelner Beiträg Einen einzelnen Detrag enzeigen.                                                      |                         |
|                                                                  | Haupteinträge Alle Houpteinträge einer Kategorie in einem Einzel- oder Nehrspatten-Layout<br>einzeigen. | Status<br>Vereilerdicht |
|                                                                  | Kategorieblog Zeigt in Beträgen den Einlebungstext im Einzel- oder Mehrspelten-Läysut.                  | Standardsette           |
|                                                                  | Kategorieliste Zeigt eine Liste von Behrägen einer Kategorie an.                                        | Ja Nen                  |
|                                                                  |                                                                                                    | Zugrifisebene           |

5. Und wählen Sie nun "Einzelner Beitrag"

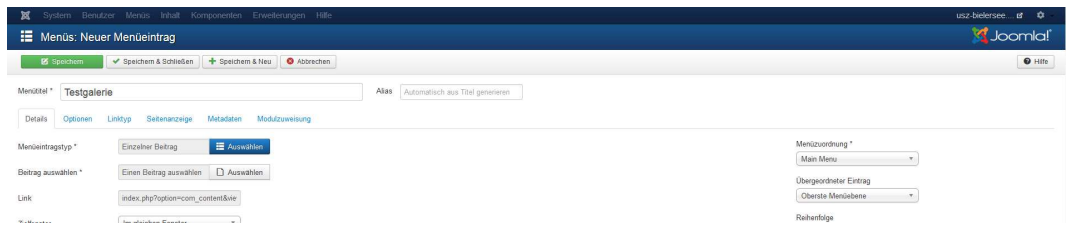

6. Klicken Sie nun auf "Auswählen" bei "Beitrag auswählen"

| 🕱 System Benutzer      |                                                  |                                             |                        |               |         |            |        |                                |  |
|------------------------|--------------------------------------------------|---------------------------------------------|------------------------|---------------|---------|------------|--------|--------------------------------|--|
| 📰 Menüs: Neuer         |                                                  |                                             |                        |               |         |            |        |                                |  |
| B Speichern            | ✓ Speichem & Schließen   + Speichem & Neu   ◎ Al |                                             |                        |               |         |            |        | • Hits                         |  |
| Menüttel * Testgalerie |                                                  | Alias Automatisch aus                       |                        |               |         |            |        |                                |  |
| Details Optionen Li    |                                                  |                                             |                        |               |         |            |        |                                |  |
| Menceintragstyp *      | Einzelher Beitrag 🗮 Auswählen                    | Filter                                      | Q.Suchen XZurücksetzen |               |         |            | e<br>ê | Menüzuordnung *<br>Main Menu * |  |
| Beitrag auswählen *    |                                                  | (                                           |                        |               |         |            | -11    |                                |  |
| Link                   |                                                  | - Zugnftsebene w * Status wahren -<br>Titel | Kategone wahle *       | Kategorie     | Sprache | Datum      | ID *   |                                |  |
| Zielfenster            | Im gleichen Fenster *                            | Testgalerie                                 | Public                 | Uncategorised | Alle    | 16.03.2015 | 16     | Reihenfolge                    |  |

7. Normalerweise müsste der eben erstellte Beitrag zuoberst in der Liste stehen, wählen Sie also "**Testgalerie**" aus der Liste aus

Falls der neue Beitrag also Untereintrag eines bestehenden Menüs erscheinen soll, dann wählen Sie noch den richtigen **"Übergeordneter Eintrag**" aus

| 🐹 System Benutze        | r Menüs Inhalt Komponenten Erweiterungen Hilfe          | usz-bielersee 🕫 🌩 -                   |
|-------------------------|---------------------------------------------------------|---------------------------------------|
| Menüs: Neuer            | Menüeintrag                                             | 🔀 Joomla!                             |
| 🛛 Speichern             | ✓ Speichern & Schließen 🕴 Speichern & Neu 🚺 🙆 Abtrechen | • Hife                                |
| Menútitel * Testgalerie | Alas Automatisch aus Tatel genanieren                   |                                       |
| Details Optionen L      | nktyp Seitenanzeige Metadaten Modulzuweisung            |                                       |
| Menüeintragstyp *       | Einzelner Beitrag 🗮 Auswahllen                          | Menüzuordnung *                       |
| Beitrag auswählen *     | Testgalerie 🗋 Auswahlen                                 | Main Menu *<br>Übergeordneter Eintrag |
| Link                    | index vibr0ext/svmpon vontextRkia                       | Oberste Menüebene *                   |

8. Nun auf "Speichern & Schliessen" klicken, damit ist der Menüeintrag erstellt und abgeschlossen

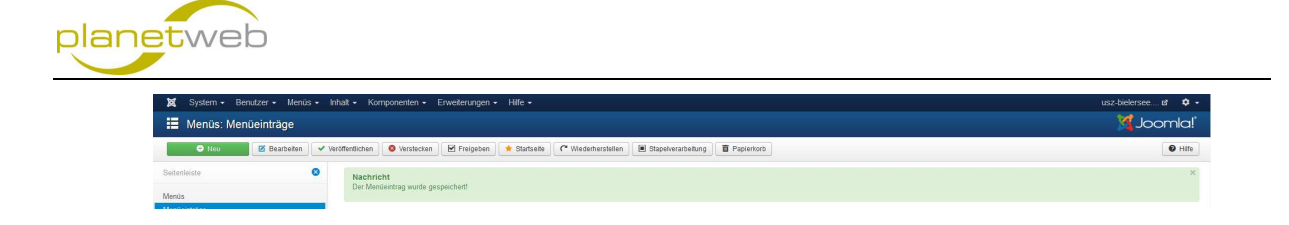

Rufen Sie nun die neu erstellte Galerie über die Webseite auf, damit Sie sehen ob Sie alles richtig gemacht haben und damit die Thumbnails erstellt werden. Nach diesem ersten Aufruf und wenn alles geklappt hat, ist es wichtig, dass im Beitrag und unbedingt noch im Plugin Aufruf der Eintrag createthumb=true

auf

#### createthumb=false

geändert wird und der Beitrag wieder gespeichert wird. Falls Sie neue Bilder zu einer Galerie zufügen, müssen Sie diesen Eintrag wieder ändern, die Galerie ansehen und wieder zurücksetzen.

Somit wäre eine neue Galerie erstellt.

Hoffe diese Anleitung hat geholfen, wenn es noch Fehler drin hat, bin ich froh um ein Feedback auf info@planet-web.ch